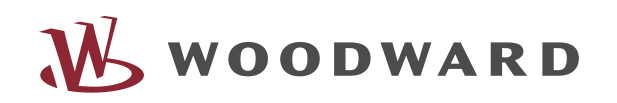

**MPU1-F** Multiple Measuring Converter 3.5

| MPU1-F<br>LI/L12<br>LI/L12<br>LI/L12<br>LI/L12<br>LI/L12<br>LI/L12<br>LI/L12<br>LI/L12<br>LI/L12<br>LI/L12<br>LI/L12<br>LI/L12<br>LI/L12<br>LI/L12<br>LI/L23<br>LI/L31<br>(I)<br>(I)<br>(I)<br>(I)<br>(I)<br>(I)<br>(I)<br>(I) |    |
|----------------------------------------------------------------------------------------------------|----|
|                                                                                                    | CE |

#### Contents

| 1   | Introd  | luction                                       |    |
|-----|---------|-----------------------------------------------|----|
| 1   | .1 So   | afety notes for users                         |    |
| 1   | .2 Ra   | atings                                        |    |
|     | 1.2.1   | Power supply                                  |    |
|     | 1.2.2   | Measuring inputs                              |    |
|     | 1.2.3   | Discrete inputs                               | 5  |
|     | 1.2.4   | Analog output                                 |    |
|     | 1.2.5   | Impulse output                                | 6  |
|     | 1.2.6   | Interface                                     | 7  |
|     | 1.2.7   | Wiring diagram                                | 8  |
| 2   | Functio | onal description                              |    |
| 2   | 2.1 Di  | irection of power                             | 9  |
| 3   | Displa  | ıy and operating elements                     |    |
| 3   | 8.1 Fro | ont panel                                     | 10 |
| 3   | 8.2 LEI | Ds                                            |    |
| 3   | 8.3 Di  | isplay                                        | 11 |
| 3   | 8.4 Pu  | ush-buttons                                   | 12 |
| 4   | Config  | guration screens (input of the parameters)    |    |
| 4   | l.1 Ge  | eneral                                        | 14 |
|     | 4.1.1   | Password protection                           | 14 |
|     | 4.1.2   | General                                       | 14 |
|     | 4.1.3   | Enable/disable service interface              | 15 |
| 4   | I.2 Bo  | asic settings                                 | 15 |
|     | 4.2.1   | Configuration of the voltage transformer      | 15 |
|     | 4.2.2   | Configuration of the current transformer      |    |
|     | 4.2.3   | Connection type                               |    |
| 4   | I.3 En  | nergy counter                                 |    |
|     | 4.3.1   | Impulse output of energy counter              |    |
|     | 4.3.2   | Screen masks at the setting "+kWh" and "-kWh" |    |
|     | 4.3.3   | Display of the energy counters                |    |
|     | 4.3.4   | Reset energy counters                         |    |
| 4   | I.4 Co  | ommon masks                                   |    |
| 4   | l.5 Ar  | nalog output                                  |    |
| 4   | .6 M    | laximum Demand counter                        |    |
| 4   | .7 Se   | erial interface                               | 20 |
|     | 4.7.1   | Masks for protocol CAN bus                    | 20 |
|     | 4.7.2   | Masks for protocol MOD bus RTU slave          | 20 |
| 4   | 1.8 Cł  | hange passwords                               |    |
| 5   | Comm    | nissioning                                    |    |
| 6   | Apper   | ndix                                          |    |
| 6   | o.I M   | leasuring system contiguration                |    |
|     | 6.1.1   | Contiguration TV                              |    |
|     | 6.1.2   | Configuration TW3                             |    |
|     | 6.1.3   | Configuration 2W3                             |    |
| ,   | 0.1.4   | Contiguration 2VV4                            |    |
| 6   | ).∠ Int | rerrace                                       |    |
| 6   | ).3 Ac  |                                               |    |
| 6   | 0.4 le  | ecnnical aara                                 |    |
| - 0 | 0.0 Di  |                                               |    |
| / _ |         | neter list MPU I                              |    |
| /   | .I LIS  | with the setting ranges for the analog output |    |

### Introduction

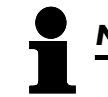

NOTE

This operating manual is intended for unit models including all available options. In the event that inputs/outputs, functions, configuration masks and other details are described which are not existing, these descriptions do not apply.

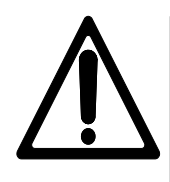

## ATTENTION !

This operating manual has been prepared for the installation and commissioning of the unit. On account of the large variations of parameter settings it is not possible to cover every possible combination. The specifications are only intended to provide useful information. In case of incorrect entries or a total loss of functions, the default settings can be taken from the enclosed list of parameters.

#### 1.1 Safety notes for users

This document includes the necessary information for the proper use of the described product. It is intended to be read by qualified staff.

**Danger Warning** The following notes are intended to prevent injuries as well as damage to the described product and to any machine connected to it. Safety notes and warnings to avoid any danger to the life and health of users or maintenance staff as well as to avoid any damage to property are identified in this document by means of the following symbols and terms. Within this framework the symbols and terms have the following meaning:

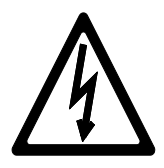

#### DANGER !!!

The DANGER symbol points out dangers. The description indicates how to handle and/or avoid such hazards. Any non-observance may cause fatal or serious injuries as well as considerable damage to property.

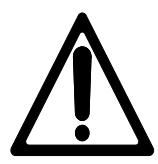

#### WARNING !

To avoid the destruction of electric components due to improper handling, please read and adhere to the relevant notes.

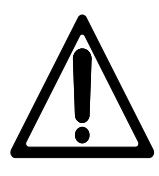

#### **ATTENTION !**

This symbol points to important notes concerning the setting up, installation and connection of the unit. When connecting the unit you must follow the instructions.

## NOTE

References to other notes and supplements as well as tables and lists are identified by means of the "i" symbol. Most of the sections referred to are also included in the appendix.

Note on Proper Use

The unit must only be used for those applications which are laid out and described in this operating manual. Proper and safe operation of the product assumes correct storage, transportation, setting up and installation as well as careful operation and maintenance.

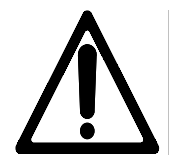

#### WARNING !

A circuit breaker which is easily accessible to the operator must be situated near to the device. This must also bear a sign marking it as an isolating switch for the device.

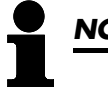

## NOTE

Connected inductances (e.g. coils of operating current or undervoltage releasers, auxiliary or power contractors) must be wired with a suitable interference suppressor.

#### 1.2.1 Power supply

9.5..32 V DC

|                  | - | 9.5.32 V DC |               |
|------------------|---|-------------|---------------|
|                  |   | 3.JJZ V DO  | Power supply  |
| l •              | N | ٥v          | i owci suppiy |
| т <sup>т</sup> т |   | 00          |               |
|                  |   |             |               |

| Terminal | Description             | Amax                |
|----------|-------------------------|---------------------|
| 1        | +9.532 V DC, 10 W       | 2.5 mm <sup>2</sup> |
| 2        | 0 V reference potential | 2.5 mm <sup>2</sup> |

#### 1.2.2 Measuring inputs

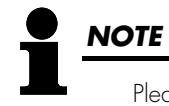

Please take the different measuring configurations at the description of the w-system beginning at page 23 in chapter "Measuring system configuration" into account.

#### a.) Voltage

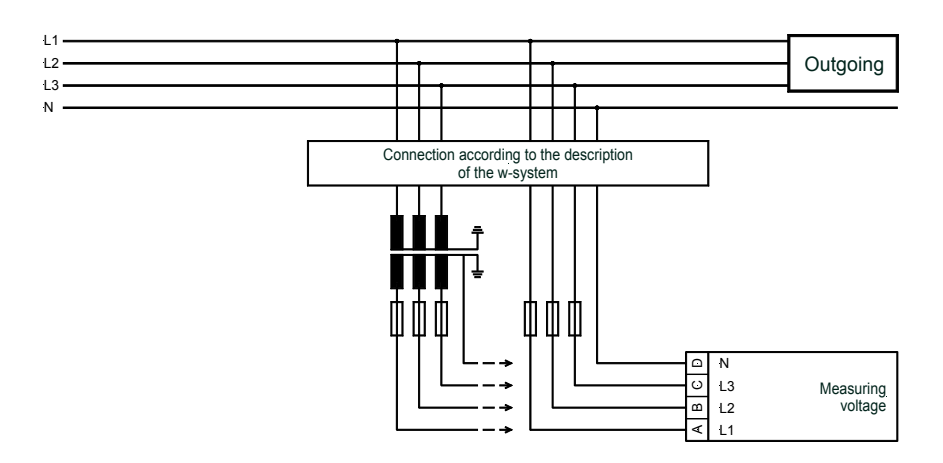

| Term  | ninal   | Measurement            | Description                                     | A <sub>max</sub>    |
|-------|---------|------------------------|-------------------------------------------------|---------------------|
| Rated | voltage | e: 100 V <sub>AC</sub> |                                                 |                     |
| А     | 19      | direct or via          | Measuring voltage L1                            | 2.5 mm <sup>2</sup> |
| В     | 21      | measuring              | Measuring voltage L2                            | 2.5 mm <sup>2</sup> |
| С     | 23      | transducer             | Measuring voltage L3                            | 2.5 mm <sup>2</sup> |
| D     | 18      | lidiliddeol            | Neutral point of the 3-phase system/ transducer | 2.5 mm <sup>2</sup> |
| Rated | voltage | e: 400 V <sub>AC</sub> |                                                 |                     |
| А     | 20      | direct or via          | Measuring voltage L1                            | 2.5 mm <sup>2</sup> |
| В     | 22      | measuring              | Measuring voltage L2                            | 2.5 mm <sup>2</sup> |
| С     | 24      | transducer             | Measuring voltage L3                            | 2.5 mm <sup>2</sup> |
| D     | 18      | Indiligableer          | Neutral point of the 3-phase system/ transducer | 2.5 mm <sup>2</sup> |

#### b.) Current

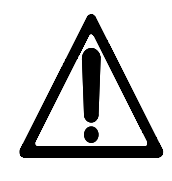

#### WARNING !

Before disconnecting the secondary terminals of the transducer or the connection of the transducer at the unit make sure that the transducer is short-circuited.

## NOTE

Current transducers are secondary and generally to be earthed single-sided.

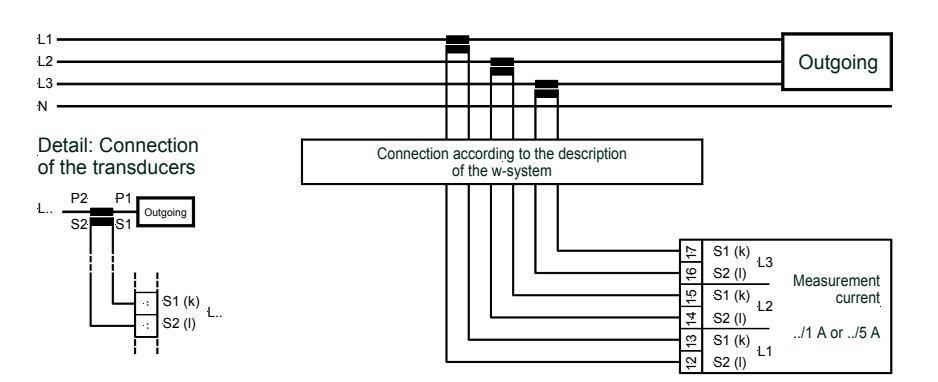

| Terminal | Measurement | Description                                      | A <sub>max</sub>    |
|----------|-------------|--------------------------------------------------|---------------------|
| 12       | Magguring   | Measuring current L1, transducer terminal S2 (I) | 2.5 mm <sup>2</sup> |
| 13       | transformer | Measuring current L1, transducer terminal S1 (k) | 2.5 mm <sup>2</sup> |
| 14       |             | Measuring current L2, transducer terminal S2 (I) | 2.5 mm <sup>2</sup> |
| 15       | / T //      | Measuring current L2, transducer terminal S1 (k) | 2.5 mm <sup>2</sup> |
| 16       | (5 A        | Measuring current L3, transducer terminal S2 (I) | 2.5 mm <sup>2</sup> |
| 17       | , 0 / (     | Measuring current L3, transducer terminal S1 (k) | 2.5 mm <sup>2</sup> |

#### 1.2.3 Discrete inputs

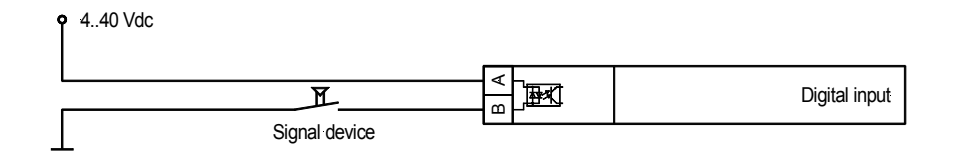

| Terminal     | Accompanying    | Name                                                                                                    | A <sub>max</sub>    |
|--------------|-----------------|----------------------------------------------------------------------------------------------------|---------------------|
|              | Zero terminals  | (according to DIN 40 719 Part 3, 5.8.3)                                                                                 |                     |
| NO (normally | y open) contact |                                                                                                    |                     |
| 3            |                 | Discrete input 1 - CB status<br>This discrete input is used to display the status of the<br>breaker on the front folio. | 2.5 mm <sup>2</sup> |
| 4            | 7               | Discrete input 2 - Test/Operation<br>This discrete input is transmitted via the interface only.                         | 2.5 mm <sup>2</sup> |
| 5            |                 | Discrete input 3 - Earthing switch on/off<br>This discrete input is transmitted via the interface only.                 | 2.5 mm <sup>2</sup> |
| 6            |                 | Discrete input 4 - free<br>This discrete input is transmitted via the interface only.                                   | 2.5 mm <sup>2</sup> |

#### 1.2.4 Analog output

| $\leftarrow$ 0 V |
|------------------|
|------------------|

| Terminal       | Terminal | Description                  | A <sub>max</sub>    |
|----------------|----------|------------------------------|---------------------|
| -20/0/4        | 20 mA    |                              |                     |
| I <sub>A</sub> | ΟV       |                              |                     |
| ]]             | 10       | Analog output (-20/0/420 mA) | 1.5 mm <sup>2</sup> |

### 1.2.5 Impulse output

| o |   | Impuse output<br>Open collector |
|---|---|---------------------------------|
|   | - |                                 |

| Terminal | Description                                                   | A <sub>max</sub>    |
|----------|---------------------------------------------------------------|---------------------|
| 9        | Pulse output (kWh-/kvarh-Impus):<br>ON: max. 30 mA; OFF: 27 V | 1.5 mm²             |
| 8        | Emitter (Open Collector)                                      | 1.5 mm <sup>2</sup> |

Example

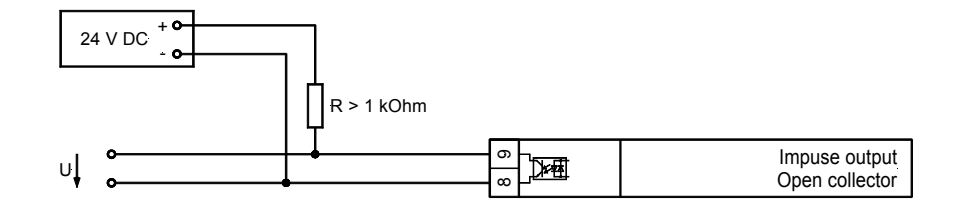

| X1 X                  | <2 X3       | X4    | X5    | X1        | X2              | X3                    | X4           | X5               |
|-----------------------|-------------|-------|-------|-----------|-----------------|-----------------------|--------------|------------------|
| Interface Termination | CAN bus GND | CAN-H | CAN-L | Interface | RS485 interface | MOD bus RTU slave GND | B (inverted) | A (non-inverted) |

| Terminal |     |     |       | Description |                          |
|----------|-----|-----|-------|-------------|--------------------------|
| X1       | X2  | Х3  | Х4    | X5          |                          |
|          |     | GND | В     | А           | RS485, MOD bus RTU slave |
| [1]      | [1] | GND | CAN-H | CAN-L       | CAN bus                  |

[1]..can be used to loop the CAN bus or to connect the termination resistor

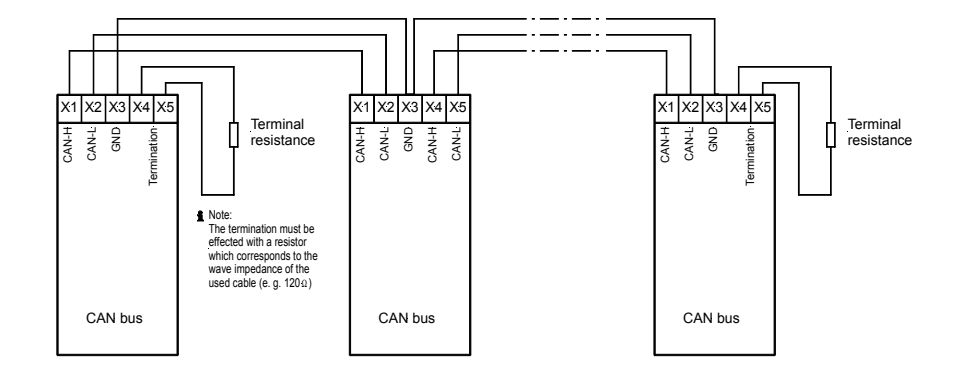

## NOTE

Please note that the CAN bus must be terminated with an impedance which corresponds to the wave impedance of the cable (e.g. 120 Ohm).

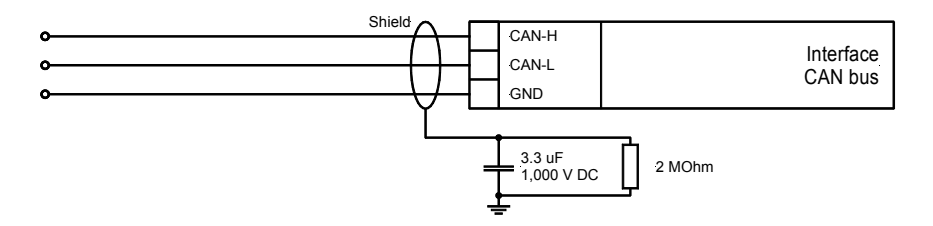

## NOTE

In order to configure via the service interface, you require a configuration cable, the PC program (supplied with the cable) and the corresponding configuration files. Please consult the online help installed when the PC program is installed for a description of the PC program and its setup.

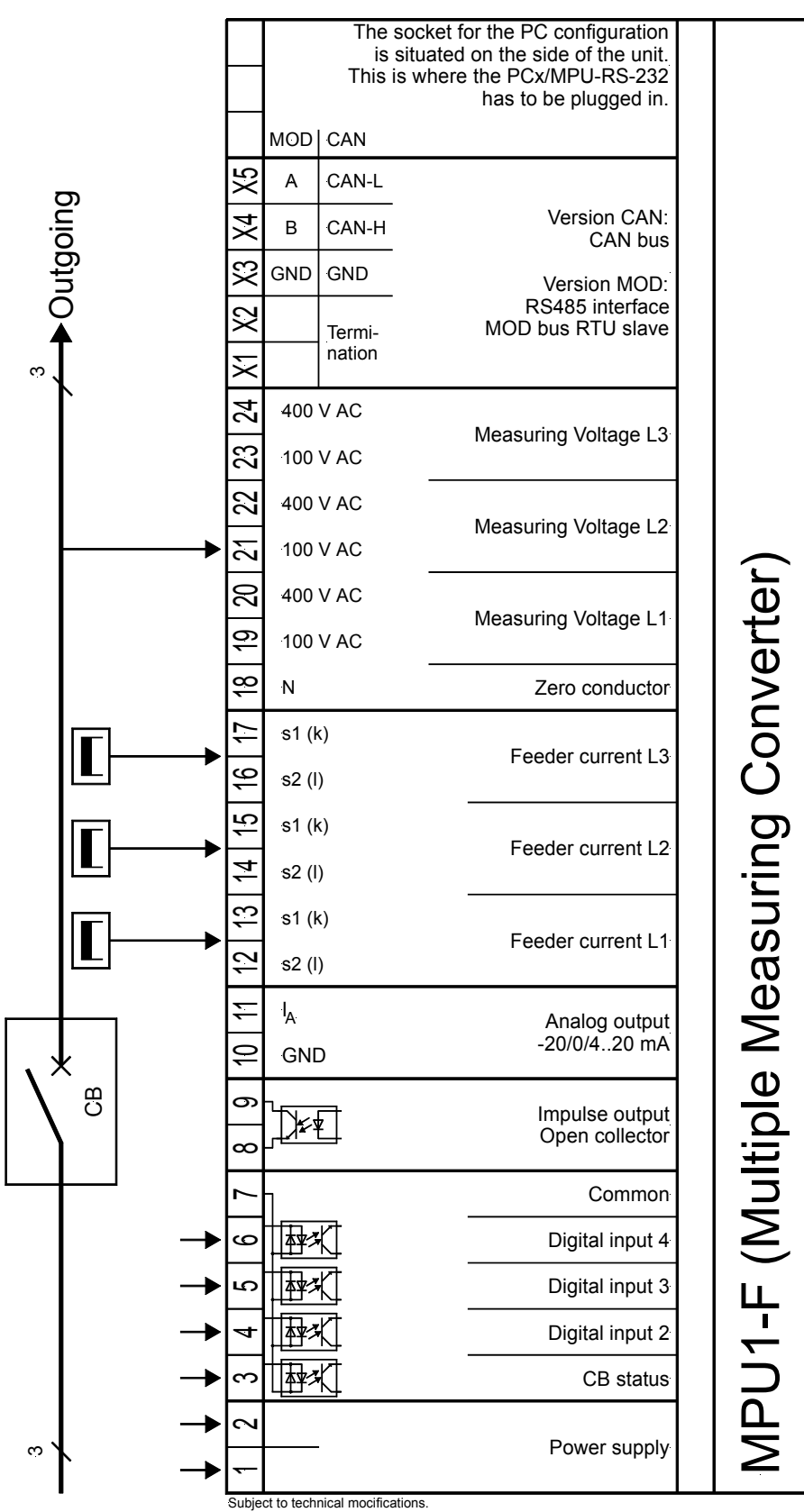

2003-02-14 | MPU1-F Wiring Diagram Woodward mpu1fseg-0703-ap.skf

## 2 Functional description

#### 2.1 Direction of power

In the event that the current transformers of the unit are wired according to the wiring picture below, the following values are displayed:

- Positive real power
- The source exports real power.
- Inductive power factor cosφ
   Positive re-active power
   ir

The source is overexcited and exports inductive re-active power

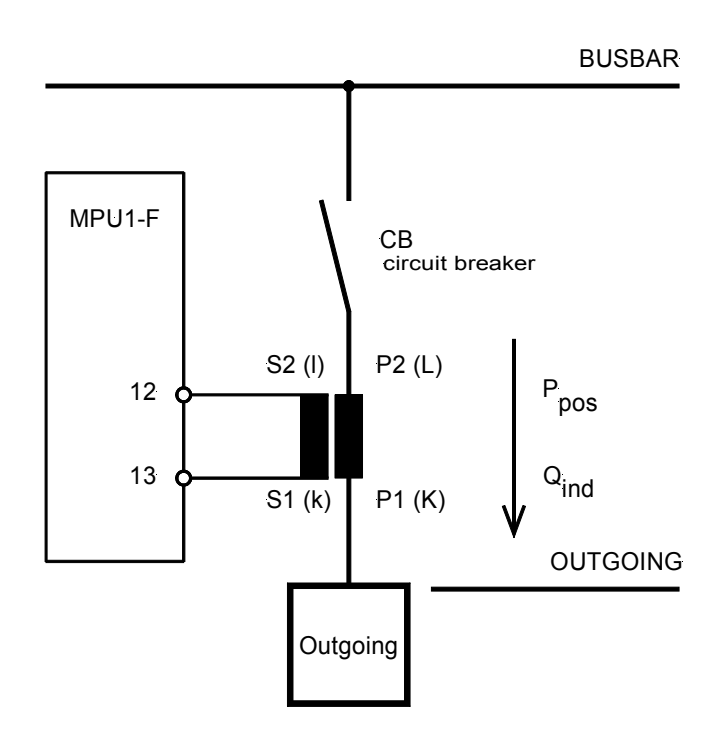

## 3 Display and operating elements

#### 3.1 Front panel

The front panel consists of a plastic coating. All keys have been designed as touch-sensitive folio switches. The display is an LC Display, comprising  $2 \times 16$  characters which are illuminated indirectly (red). The contrast of the display can be adjusted continuously by means of a rotary potentiometer on the left.

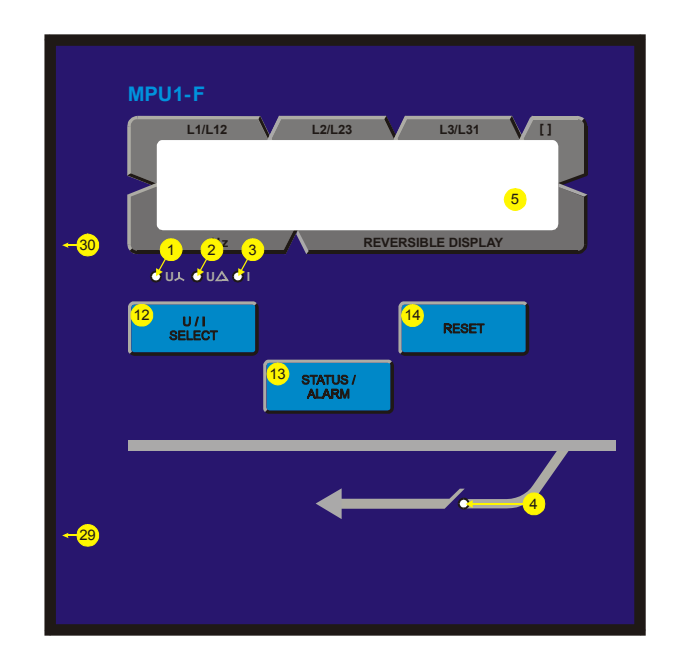

#### \_ Push-buttons

| 10 "U/I SELECT"        | Voltages/Currents        |
|------------------------|--------------------------|
|                        | Increase digit           |
| 🕲 "STATUS / ALARM"     | Select menu              |
| (1) "Select"           | Confirm Selection        |
|                        | cknowledgment alarm      |
| "Cursor→"Move cursor o | ne position to the right |

|               | LEDs                 |
|---------------|----------------------|
| 0 "גע"        | Display L-N voltage  |
| ② "U△"        | Display L-L voltage  |
| 3 "   "       | Display Line current |
| <b>④</b> "CB" | CB status            |

|    |                 | Others                       |
|----|-----------------|------------------------------|
| 5  | LC Display      | LC Display                   |
| 29 | RS232           | Plug for configuration cable |
| 30 | "Potentiometer" | Adjust LC display contrast   |

# NOTE

The measuring frequency is to be displayed always in the second row.

| ① LED       | Display L-N voltage                                                               | color "YELLOW" |
|-------------|-----------------------------------------------------------------------------------|----------------|
| "U人 "       | If this LED lights up the displayed values in the first row are the L-N va        | bltages.       |
| ② LED       | Display L-L voltages                                                              | color "YELLOW" |
| "UA "       | ,<br>If this LED lights up the displayed values in the first row are the L-L voli | tages.         |
| 3 LED       | Display line currents                                                             | color "YELLOW" |
| "1"         | If this LED lights up the line currents are displayed in the first row.           |                |
| ④ LED       | CB status                                                                         | color "GREEN"  |
| "CB status" | This LED lights up if the digital input "CB status" on terminal 3 is energy       | gized.         |

- 3.3 Display **5** ..... **DISPLAY** LC display "LC display" The two-line LC display indicates messages and values depending on the respective mode. The entry mode serves to modify the parameters while e.g. voltages and currents are indicated in the automatic mode. Upper line • L1, L2 and L3...... Display of the voltages and the currents corresponding to the LEDs "U**↓**", "U**△**" and " | ". • [ ]..... Display of the unit. Lower line Display of the following measuring values: Total real power P [kW / MW] Power factor  $\cos \varphi$  (L1) [1.00] [kvar / Mvar] Total re-active power Q [kVA / MVA] Total apparent power S Voltage (average of U<sub>L12-23-31</sub>) [V / kV] Voltage (maximum) U<sub>High</sub> [V / kV] Voltage (minimum) U [V / kV][A / kA] Current (average of IL1-2-3) [A / kA]Current (maximum)  $I_{Hiah}$ Current (minimum) I [A / kA] [A / kA] Current slave pointer  $I_{M1-2-3}$ Real power  $P_{L1}$ [kW / MW] [kW / MW] Real power  $P_{L2}$ Real power  $P_{L3}$ [kW / MW] Real energy (positive)  $[+kWh / +MWh]^{/1}$ Real energy (negative) [-kWh / -MWh] /1 Re-active energy (inductive) [+kvarh / +Mvarh] <sup>/1</sup>
  - Re-active energy (capacitive)
     [-kvarh / -Mvarh]

<sup>/1</sup> switchable

In order to ease the setting of the parameters the pushbuttons have an "AUTOROLL function" which allows the operator to switch to the next setting of the configuration screens, to the next digit or the next cursor position. The "AUTOROLL function" is only activated if the operator presses the corresponding keys for a longer period of time.

# 

After entering into the configuration mode the push-buttons will have another function. This function will be as follows. Their function is not printed on the push-button and is permitted to authorized personnel only.

| 12PUSHBUTTON           | U / I SELECTDigit↑                   |                                                                                                    | color "NONE"                                                                                                    |
|------------------------|--------------------------------------|----------------------------------------------------------------------------------------------------|----------------------------------------------------------------------------------------------------|
| "U / I SELECTDigitî"   | Automatic mode"U<br>Configuration"D  | / I SELECT"<br>can display voltag<br>igit1"<br>the cursor is curre<br>crease is restricted<br>ters included in th<br>which can be set<br>to the lowest admi | By pressing this pushbutton the operator<br>ges and currents in the first row.<br>Using this pushbutton the number on which<br>ently located is increased by one. The in-<br>d by the admissible limits (see list of parame-<br>ne appendix). In case the maximal number<br>is reached the number automatically returns<br>issible value. |
| 13PUSHBUTTON           | STATUS / ALARMSelect                 |                                                                                                    | color "NONE"                                                                                                    |
| "STATUS / ALARMSelect" | Automatic mode"S<br>Configuration"Se | TATUS / ALARM"<br>elect"<br>to the next entry so<br>ing the pushbutto<br>value is saved b<br>pushbutton again<br>screen.                                    | Select messages to be displayed.<br>By pressing this pushbutton the user jumps<br>creen. If the original value was modified us-<br>ns "Select" or "Cursor→" the new entered<br>by pressing "Digit" once. By pressing this<br>the operator moves on to the next entry                                                                      |
|                        | $RESETCursor \rightarrow$            |                                                                                                    | color "NONE"                                                                                                    |
| "RESETCursor→"         | Automatic mode"RI                    | ESET"<br>be re-setted.                                                                                                    | By pressing this pushbutton counters can                                                                                                    |
|                        | Configuration"C                      | ursor→"<br>one position to th<br>cursor automatical<br>being entered.                                                                                       | Using this pushbutton the cursor is moved<br>e right. On reaching the extreme right the<br>ly moves to the digit on the left of the value                                                                                                    |

## Configuration screens (input of the parameters)

When the configuration mode is activated (simultaneous depression of the keys "U / I SELECT" and "RESET"; flashing of LEDs "U,", "U," and "I"), the configuration screens can be browsed by pressing the key "STATUS / ALARM". If the pushbutton "STATUS / ALARM" is depressed for a longer period of time the scroll function is activated and the screens can be browsed quickly. Simultaneously pressing the "STATUS / ALARM" and "RESET" buttons allows you to scroll through the last four configuration screens. Exception: The service routine and the break from the first to the last screen. If no entry, modification or any other action is carried out for 120 s, the unit returns unaided to the automatic mode.

# 

4

The rated measuring voltage (secondary) is selectable via the following configuration screens in two different ranges. The measuring voltage has to be applied either to the "100 V AC" or to the "400 V AC" inputs: The shortage of the different versions is as follows: reated 100 V version = [1] and rated 400 V version = [4]. There is a difference as far as the configuration masks and the entry of the parameters of the two versions are concerned, and the setting limits are also different.

#### Adjust Settings: SELECT (STATUS)

#### Configuration mode

Push-button "Select"

By simultaneously pressing the pushbuttons "U / I SELECT" and "RESET" the configuration mode is activated. The subsequent screen masks can then be viewed and/or modified within the given limits. Please note that any depression of the pushbutton "STATUS / ALARM" causes the system to switch to the next configuration mask. In the event that "OFF" was selected in the parameter options, the parameters are not displayed and cannot be edited either.

Software version x.xxxx

#### Software version

Indication of the software version.

#### 4.1 General

#### 4.1.1 Password protection

The device is equipped with a three-step code and configuration hierarchy which allows to make different configuration masks visible for different users. The difference is made between:

| Code level 0<br>(CS0) | User: <u>External person</u><br>This code level does not allow any access to the parameters. The configuration is blocked.                                                                                                    |
|-----------------------|----------------------------------------------------------------------------------------------------|
| Code level 1<br>(CS1) | User: <u>Client</u><br>This code level authorizes the user to modify a few pre-selected parameters. The password<br>cannot be changed at this level.                                                                                                    |
| Code level 2<br>(CS2) | User: <u>Commissioning engineer</u><br>With this code level 2 the user obtains all access rights, thus having direct access to all<br>parameters (viewing and changing) Moreover, at this level, the user is also authorized to<br>establish passwords for levels 1 and 2. |

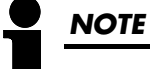

Once the code level is set, it will not be changed even after entering the configuration repeatedly. If entering an incorrect code number, the code level is set to CSO, thus locking the device for external persons (entering of the passwords on page 14). Two hours after the last operator action, the device automatically switches to the code level CSO. By entering the appropriate code number you go back to the corresponding level.

| Enter code  |      | Enter code number                                                                                                    | 09999                                                                                                    |
|-------------|------|----------------------------------------------------------------------------------------------------|----------------------------------------------------------------------------------------------------|
| number      | XXXX | When entering the configuration, a code number to identify the different of<br>first. The number XXXX, which is indicated is a random number and is con-<br>button "STATUS / ALARM". If the random number is confirmed with "STA<br>without changing it, the code level of the device is not changed. In order<br>code level and to install new passwords for the users, there are two four-<br>bers (00009999). For the user level "External person" no assignment is r<br>normally, the user does not obtain the right to access the configuration leve<br>the codes). | users is inquired<br>nfirmed with the<br>.TUS / ALARM"<br>r to change the<br>digit code num-<br>necessary, since<br>el (protected by |
| .1.2 Genera | I    |                                                                                                    |                                                                                                    |

| SPRACHE/LANGUAGE | Select language                                                         | English/German              |
|------------------|-------------------------------------------------------------------------|-----------------------------|
| english          | The screens (configuration screens and display masks) can be or German. | displayed in either English |
| Password         | Password protection enabling/disabling                                  | ON/OFF                      |
| Protection ON    | ON                                                                      | configuration.              |

#### 4.1.3 Enable/disable service interface

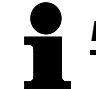

## NOTE

For the configuration via the service interface you need the configuration cable, the PC program (will be delivered with the cable) and the appropriate configuration files. For the description and setting up of the PC program please refer to the online help which will also be installed when installing the PC program.

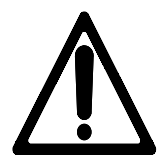

## WARNING!

If the following parameter "Direct parametr." is set to "YES", the communication via the interface is blocked with terminals X1..X5. If, after the configuration of the device, communication via the interface X1..X5 should be established again, (e. g. CAN bus connection or MOD bus connection via gateway), the subsequent parameter must be set to "NO"!

| Direct parametr. | Configuration via the service interface                                                                                                    | YES/NO                                                                                                    |
|------------------|----------------------------------------------------------------------------------------------------|----------------------------------------------------------------------------------------------------|
| YES              | <ul> <li>YES Configuration via the service interface is possible, and a that may be existing via the terminals X1X5, is deact existing analog outputs is restricted. The following req for the configuration via the service interface:</li> <li>A connection between the device and the PC must b configuration cable,</li> <li>the Baudrate of the PC program must be set to 9,6000</li> <li>the appropriate configuration file must be used (file not set)</li> </ul> | an interface connection<br>vivated. The function of<br>puirements must be met<br>be established with the<br>D Baud and<br>ame: *.asm). |
|                  | NOConfiguration via the service interface cannot be carried connection that may be existing via the terminals X1X. ing analog output do function without any restriction.                                                                                                    | d out, and an interface<br>5, is enabled. All exist-                                                                                   |

#### 4.2 Basic settings

#### 4.2.1 Configuration of the voltage transformer

| <b>1</b> <u>1</u> | NOTE                                                                                                    |                     |                      |                                         |                          |
|-------------------|----------------------------------------------------------------------------------------------------|---------------------|----------------------|-----------------------------------------|--------------------------|
|                   | Please app                                                                                                    | oly the measuring v | oltage in dependenc  | e of the rated voltage to the following | terminals:               |
|                   | <u>Shortage</u>                                                                                                    | Rated voltage       | Voltage range        | Terminals L1/L2/L3[/N]                  |                          |
|                   | [1]                                                                                                    | 100 Vac             | 50160 Vac            | 19/21/23[/18]                           |                          |
|                   | [4]                                                                                                    | 400 Vac             | 161480 Vac           | 20/22/24[/18]                           |                          |
| Volt.transfor     | Please apply the measuring voltage in dependence of the rated voltage to the following terminals:         Shortage       Rated voltage       Voltage range       Terminals L1/L2/L3[/N]         [1]       100 Vac       50160 Vac       19/21/23[/18]         [4]       400 Vac       161480 Vac       20/22/24[/18]         Voltage transformer secondary       50480 V         Here, the secondary voltage is set in V. This information is needed for the indication of the |                     |                      |                                         |                          |
| secondary         | <b>V000</b>                                                                                                    | Here, the s         | secondary voltage is | set in V. This information is needed fo | or the indication of the |

Here, the secondary voltage is set in V. This information is needed for the indication of the secondary voltages on the display. For measuring voltages of 400 V without a measurement transformer, "**400v**" must be set here.

| Volt.transf | ormer    |
|-------------|----------|
| primary     | 000.00kV |

#### Voltage transformer primary

0.10..650.00 kV

Here, the primary voltage is set in kV. This information is needed for the indication of the primary voltages on the display. For measuring voltages of 400 V without a measurement transformer, "000,40kv" must be set here.

#### 4.2.2 Configuration of the current transformer

| Current transf. | Current transformer                                                                                                    | 19,999/x A                                                  |
|-----------------|----------------------------------------------------------------------------------------------------|-------------------------------------------------------------|
| 0000/0          | In order to prevent some loss of precision, it is recommended to use a by which at least 60 % of the transducer nominal current flow.                                                                                                    | current transducer                                          |
|                 | <ul> <li>{X} / 1 A Secondary nominal current = 1 A at primary nominal current</li> <li>{X} / 5 A Secondary nominal current = 5 A at primary nominal current</li> <li>{X}e.g. taken from the main series 10, 15, 20, 30, 50 or decimal fractions and multiples of this series or the correspondences with 12.5, 25, 40 or 60 A.</li> </ul> | = {X} A;<br>= {X} A;<br>75 A as well as<br>onding secondary |

#### 4.2.3 Connection type

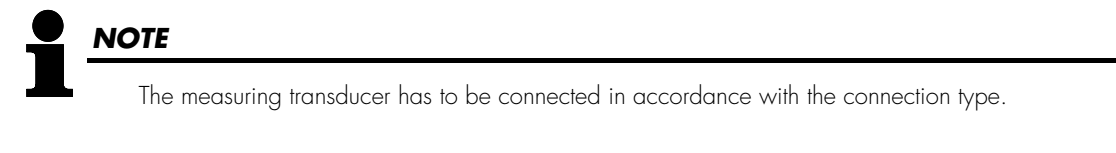

Connection type 2W4

#### Measuring system

1W / 1W4 / 1W3 / 2W3 / 2W4

By selecting one of the measuring variants, according to the w-System corresponding to the description on page 23 in chapter 6.1 "Measuring system configuration", different mains variants and mains configurations are predetermined.

#### 4.3 Energy counter

#### 4.3.1 Impulse output of energy counter

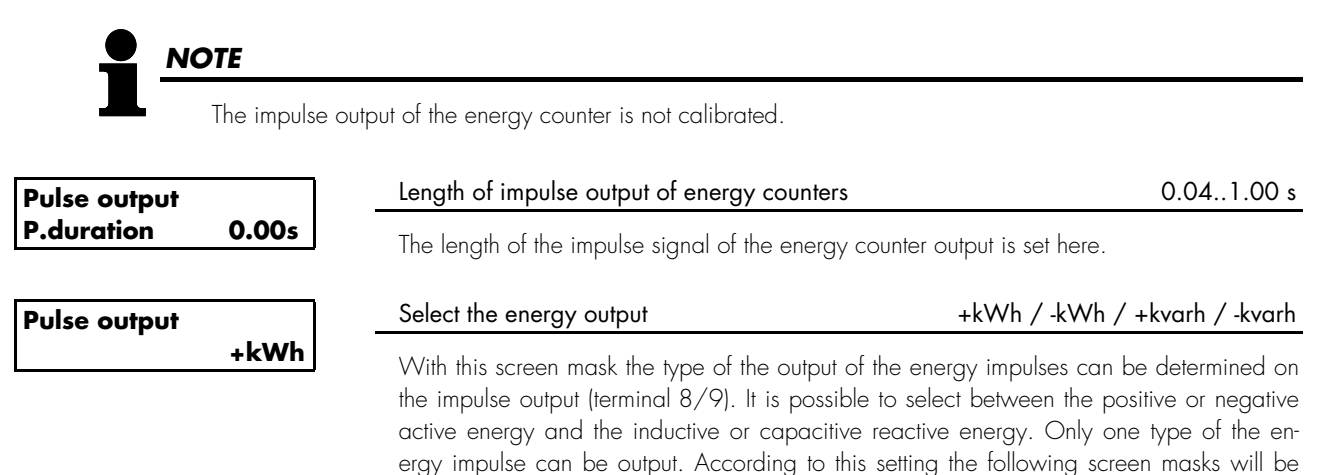

#### 4.3.2 Screen masks at the setting "+kWh" and "-kWh"

different.

| Pulse/kWh                              | Counter impulse to measure the active energy                                                                                                    | positive/negative                                                |
|----------------------------------------|----------------------------------------------------------------------------------------------------|------------------------------------------------------------------|
| Logic negative<br>alternatively to kva | The output of the kWh impulse (positive as well as negative<br>with kWh impulse the open collector output [terminal 8/9] is o<br>impulse the open collector output [terminal 8/9] is closed). | e) can occur both negative (per<br>opened) and positive (per kWh |
| Active energy                          | Counter impulse of the active energy                                                                                                    | 0.1150.0/kWh                                                     |

alternatively to kvarh

The number of the impulses/kWh can be entered in this mask.

#### 4.3.3 Display of the energy counters

|                                                                                                    | Activate kWh display                                                                                                    | Y/N                                                                                                    |
|----------------------------------------------------------------------------------------------------|----------------------------------------------------------------------------------------------------|----------------------------------------------------------------------------------------------------|
| on? YY                                                                                                    | The display of the kWh counter, which is not required (positive active active active energy = -) is here extracted. By means of the entry of "I play does not appear in the second line of the display.                                                                                                    | ive energy = +; nega-<br>N" the concerned dis-                                                                 |
| Display kvarh +-                                                                                                    | Activate kvarh display                                                                                                    | Y/N                                                                                                    |
| on? YY                                                                                                    | The display of the kvarh counter, which is not required (inductive rec<br>pacitive reactive energy = -) is here extracted. By means of the entry<br>display does not appear in the second line of the display.                                                                                                    | active energy = +; ca-<br>of "N" the concerned                                                                 |
| Display 2 kWh +                                                                                                    | Activate second kWh display                                                                                                    | Y/N                                                                                                    |
| on? Y                                                                                                    | The display of the second (differential) kWh counter, which is not re energy = +) is here extracted. By means of the entry of "N" the co not appear in the second line of the display.                                                                                                    | quired (positive active<br>ncerned display does                                                                |
| I.3.4 Reset energy count                                                                                                    | ters                                                                                                    |                                                                                                    |
| RESET kWh/kvarh                                                                                                    | RESET kWh/kvarh measurement                                                                                                    | ON/OFF                                                                                                    |
| ON                                                                                                    | If here the setting "ON" is selected, the energy counters can be re-se<br>ing the "RESET" push-button .                                                                                                    | etted to zero by press-                                                                                        |
|                                                                                                    |                                                                                                    |                                                                                                    |
| The re-setting c                                                                                                    | of the energy counter is to be done as follows:                                                                                                    |                                                                                                    |
| •                                                                                                    | <ul> <li>Bring the kWh/kvarh into the lowest display line.</li> <li>Press the push-button "RESET" at least 5 seconds</li> </ul>                                                                                                    |                                                                                                    |
| •                                                                                                    |                                                                                                    |                                                                                                    |
| A                                                                                                    | After a successful re-setting the result is<br>"50.00 0000.0 kWh" / "50.00 0000.0kvah".                                                                                                    |                                                                                                    |
| •<br>A<br>4.4 Common masks                                                                                                    | After a successful re-setting the result is<br>"50.00 0000.0 kWh" / "50.00 0000.0kvah".                                                                                                    |                                                                                                    |
| •<br>۲<br>۲.4 Common masks<br>Refresh time                                                                                                    | After a successful re-setting the result is<br>"50.00 0000.0 kWh" / "50.00 0000.0kvah".<br>Adjust time to refresh displayed values                                                                                                    | 0.005.00 s                                                                                                    |
| F<br>I.4 Common masks<br>Refresh time<br>Display 0.00s                                                                                                    | After a successful re-setting the result is<br>"50.00 0000.0 kWh" / "50.00 0000.0kvah".<br><u>Adjust time to refresh displayed values</u><br>Setting this parameter changes the refresh time of the measuring val<br>play line.                                                                                                    | 0.005.00 s<br>ues in the second dis-                                                                           |
| F<br>I.4 Common masks<br>Refresh time<br>Display 0.00s<br>Measuring filter                                                                                   | After a successful re-setting the result is<br>"50.00 0000.0 kWh" / "50.00 0000.0kvah".<br><u>Adjust time to refresh displayed values</u><br>Setting this parameter changes the refresh time of the measuring val<br>play line.<br><u>Measuring filter to display voltage</u> OFF/0.04/0.08/0.16/0.32                                                                                                    | 0.005.00 s<br>ues in the second dis-<br>2/0.64/1.28/2.56s                                                      |
| F<br>I.4 Common masks<br>Refresh time<br>Display 0.00s<br>Measuring filter<br>Voltage 0.00s                                                                  | After a successful re-setting the result is<br>"50.00 0000.0 kWh" / "50.00 0000.0kvah".<br>Adjust time to refresh displayed values<br>Setting this parameter changes the refresh time of the measuring val<br>play line.<br>Measuring filter to display voltage OFF/0.04/0.08/0.16/0.32<br>The measured voltage will be filtered using the time base configured                                                                                                    | 0.005.00 s<br>ues in the second dis-<br>2/0.64/1.28/2.56s<br>here.                                             |
| F<br>I.4 Common masks<br>Refresh time<br>Display 0.00s<br>Measuring filter<br>Voltage 0.00s                                                                  | After a successful re-setting the result is<br>"50.00 0000.0 kWh" / "50.00 0000.0kvah".<br>Adjust time to refresh displayed values<br>Setting this parameter changes the refresh time of the measuring val<br>play line.<br>Measuring filter to display voltage OFF/0.04/0.08/0.16/0.32<br>The measured voltage will be filtered using the time base configured<br>Measuring filter to display current                                                                                                    | 0.005.00 s<br>ues in the second dis-<br>2/0.64/1.28/2.56s<br>here.<br>see above                                |
| A.4 Common masks<br>Refresh time<br>Display 0.00s<br>Measuring filter<br>Voltage 0.00s<br>Measuring filter<br>Current 0.00s                                  | After a successful re-setting the result is<br>"50.00 0000.0 kWh" / "50.00 0000.0kvah".<br>Adjust time to refresh displayed values<br>Setting this parameter changes the refresh time of the measuring val<br>play line.<br>Measuring filter to display voltage OFF/0.04/0.08/0.16/0.32<br>The measured voltage will be filtered using the time base configured<br>Measuring filter to display current<br>The measured current will be filtered using the time base configured the measured current will be filtered using the time base configured to the measured current will be filtered using the time base configured to the measured current will be the measured current will be the measured current will be the base configured to the measured current will be the measured current will be the measured current will be the measured current will be the measured current will be the measured current will be the measured current will be the measured current will be the measured current will be the measured current will be the measured current will be the measured curre | 0.005.00 s<br>ues in the second dis-<br>2/0.64/1.28/2.56s<br>here.<br>see above<br>nere.                       |
| A.4 Common masks<br>Refresh time<br>Display 0.00s<br>Measuring filter<br>Voltage 0.00s<br>Measuring filter<br>Current 0.00s                                  | After a successful re-setting the result is<br>"50.00 0000.0 kWh" / "50.00 0000.0kvah".<br>Adjust time to refresh displayed values<br>Setting this parameter changes the refresh time of the measuring val<br>play line.<br>Measuring filter to display voltage OFF/0.04/0.08/0.16/0.32<br>The measured voltage will be filtered using the time base configured<br>Measuring filter to display current<br>The measured current will be filtered using the time base configured the<br>Measuring filter to display power                                                                                                    | 0.005.00 s<br>ues in the second dis-<br>2/0.64/1.28/2.56s<br>here.<br>see above<br>nere.<br>see above          |
| A Common masks<br>Refresh time<br>Display 0.00s<br>Measuring filter<br>Voltage 0.00s<br>Measuring filter<br>Current 0.00s<br>Measuring filter<br>Power 0.00s | After a successful re-setting the result is<br>"50.00 0000.0 kWh" / "50.00 0000.0kvah".<br>Adjust time to refresh displayed values<br>Setting this parameter changes the refresh time of the measuring val<br>play line.<br>Measuring filter to display voltage OFF/0.04/0.08/0.16/0.32<br>The measured voltage will be filtered using the time base configured<br>Measuring filter to display current<br>The measured current will be filtered using the time base configured to<br>Measuring filter to display power<br>The measured power will be filtered using the time base configured to<br>Measuring filter to display power                                                                                                    | 0.005.00 s<br>ues in the second dis-<br>2/0.64/1.28/2.56s<br>here.<br>see above<br>nere.<br>see above          |
| A Common masks<br>Refresh time<br>Display 0.00s<br>Measuring filter<br>Voltage 0.00s<br>Measuring filter<br>Current 0.00s<br>Measuring filter<br>Power 0.00s | After a successful re-setting the result is<br>"50.00 0000.0 kWh" / "50.00 0000.0kvah".<br>Adjust time to refresh displayed values<br>Setting this parameter changes the refresh time of the measuring val<br>play line.<br>Measuring filter to display voltage OFF/0.04/0.08/0.16/0.32<br>The measured voltage will be filtered using the time base configured<br>Measuring filter to display current<br>The measured current will be filtered using the time base configured the<br>Measuring filter to display power<br>The measured power will be filtered using the time base configured the<br>Measuring filter to display power                                                                                                    | 0.005.00 s<br>ues in the second dis-<br>2/0.64/1.28/2.56s<br>here.<br>see above<br>nere.<br>see above<br>nere. |

It is possible to apply a certain measuring quantity to the analog output via the push-buttons (possible measuring quantities according to the table below). The output can be carried out either as -20..+20 mA, as 0..20 mA or as 4..20 mA value. The quantity which has to be transmitted can be scaled via an upper and a lower value. The scaling is carried out linear. The inputs can also be afflicted with signs.

| Value                  | Lower and upper setting value |
|------------------------|-------------------------------|
| Vol 1                  | 0650.00 kV                    |
| Vol 2                  | 0650.00 kV                    |
| Vol 3                  | 0650.00 kV                    |
| V N-ph                 | 0650.00 kV                    |
| V N-ph H               | 0650.00 kV                    |
| V N-ph L               | 0650.00 kV                    |
| Vol 1-2                | 0650.00 kV                    |
| Vol 2-3                | 0650.00 kV                    |
| Vol 3-1                | 0650.00 kV                    |
| V ph-ph                | 0650.00 kV                    |
| V ph-ph H              | 0650.00 kV                    |
| V ph-ph L              | 0650.00 kV                    |
| Freq                   | 30.0080.00 Hz                 |
| Cur 1                  | 09,999 A                      |
| Cur 2                  | 09,999 A                      |
| Cur 3                  | 09,999 A                      |
| Cur                    | 09,999 A                      |
| Cur H                  | 09,999 A                      |
| Cur L                  | 09,999 A                      |
| Cur(+/-)11             | -9,999+9,999 A                |
| Cur(+/-)2 <sup>1</sup> | -9,999+9,999 A                |
| Cur(+/-)31             | -9,999+9,999 A                |
| Cur(+/-) <sup>1</sup>  | -9,999+9,999 A                |
| Cur(+/-)H <sup>1</sup> | -9,999+9,999 A                |
| Cur(+/-)L <sup>1</sup> | -9,999+9,999 A                |
| Power                  | -99.99+99.99 MW               |
| Re. Pow.               | -99.99+99.99 Mvar             |
| Ap. Pow.               | 0150.00 MVA                   |
| cosphi                 | i0.011.00c0.01                |

<sup>1</sup>.....The symbol of the current values is defined via the polarity of the active components.

| Analog. output 1            | Output range                                                                                                    | {xx-xx} -20+20 / 020 / 420 mA / C                                                                                                    | OFF |
|-----------------------------|----------------------------------------------------------------------------------------------------|----------------------------------------------------------------------------------------------------|-----|
| {xx-xx}mA                   | 20 mA analog output (the up<br>-2020 mA By outputting t<br>020 mA By outputting t<br>420 mA By outputting t<br>OFF If this parame<br>masks are not | pper value is always +20 mA)<br>the lower value -20 mA are output.<br>the lower value 0 mA are output.<br>the lower value 4 mA are output.<br>eter is set to "OFF", 0 mA is output, and the following scre<br>t displayed. | een |
| Analog. output 1<br>        | Output value of the analog of Select the value to be output (                                                                                      | output see list above into account).                                                                                                    | ove |
| Example for a 420 mA output | Scaling of the lower output v                                                                                                    | values see list abo                                                                                                    | ove |
| Analog. output<br>4mA =     | Determination of the lower va                                                                                                    | lue.                                                                                                    |     |
| Example for a 420 mA output | Scaling of the upper output                                                                                                    | values see list abo                                                                                                    | ove |
| Analog. output<br>20mA =    | Determination of the upper va                                                                                                    | lue.                                                                                                    |     |

#### 4.6 Maximum Demand counter

| Maximum Demand | Maximum Demand counter ON/OFF                                                                                                    |                                                                                                    |  |
|----------------|----------------------------------------------------------------------------------------------------|----------------------------------------------------------------------------------------------------|--|
| ON             | <ul> <li>ON</li></ul>                                                                                                    | e following screen of this<br>ne following screen of this                                                                                                    |  |
| Maximum Demand | Maximum Demand counter cycle duration                                                                                                    | 130 minutes                                                                                                    |  |
| o.duration 00m | The functionality "Maximum Demand counter" is based on the<br>power within a certain time period of the period duration T. The<br>tion can be selected here by 130 minutes freely. The real po-<br>during one period by 15 minutes. This measuring concept is imp<br>nation of the effect work within small time periods t of the length<br>short real power points can be entered. The values of the indi-<br>from education of the arithmetic average value from 500 individ<br>termined every 20 ms. So that with the following determination for<br>synchronization problems occur, no fixed start and end point a<br>procedure of the "Sliding Window". Here the period duration<br>15 minutes Maximum Demand) or in 180 (for 30 minutes Maxi<br>of the length 10 seconds partitions. Subsequently, the performan<br>ues is formed. According to applying further 10 seconds a ne-<br>mined, after the oldest time period was replaced to the new 10<br>tary system the possibility exists of receiving every 10 seconds the<br>the last period. This maximum Demand value determined every<br>of the device is then output. | determination of the real<br>length of the period dura-<br>ower is mostly determined<br>plemented by the determi-<br>n 10 seconds, so that also<br>ividual time periods result<br>dual values, which are de-<br>or "Maximum Demand" no<br>are given, but applied the<br>becomes e.g. in 90 (for<br>mum Demand) paragraph<br>ace from the measured val-<br>ew power rating is deter-<br>0 second value. By this ro-<br>he current power rating of<br>10 seconds at the display |  |

Real power value of the current display (for a period duration of x minutes):

$$P = \frac{\sum_{t=1}^{X} VV_t}{T}$$

TD\_MPU1-F\_10.03\_GB

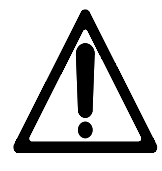

#### ATTENTION!

The function of the interface is restricted during configuration via the service interface. The parameter "Direct para." must be set to "NO" to make the serial interface available (also see chapter 4.1.3 "Enable/disable service interface" on page 15).

#### 4.7.1 Masks for protocol CAN bus

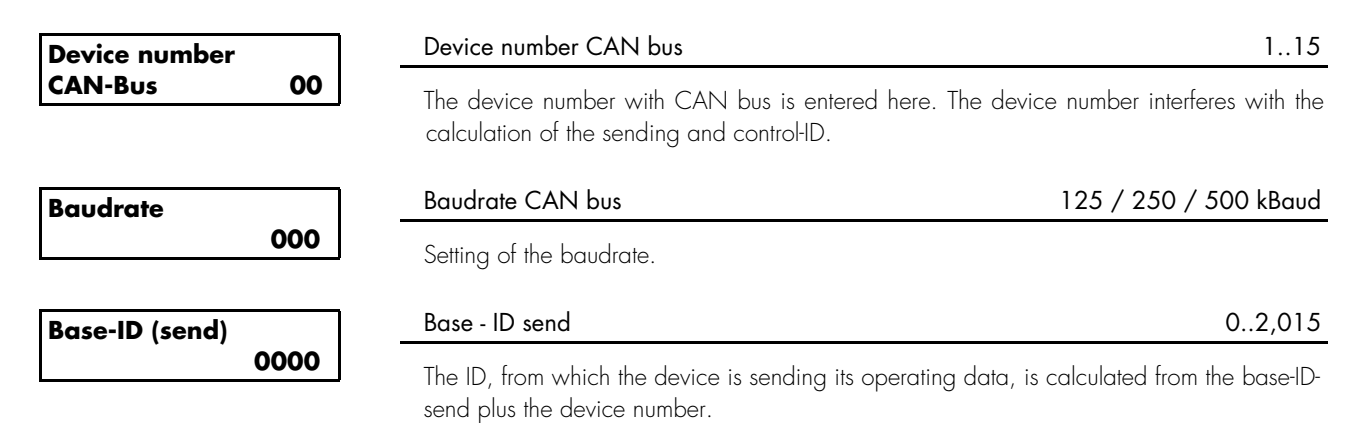

#### 4.7.2 Masks for protocol MOD bus RTU slave

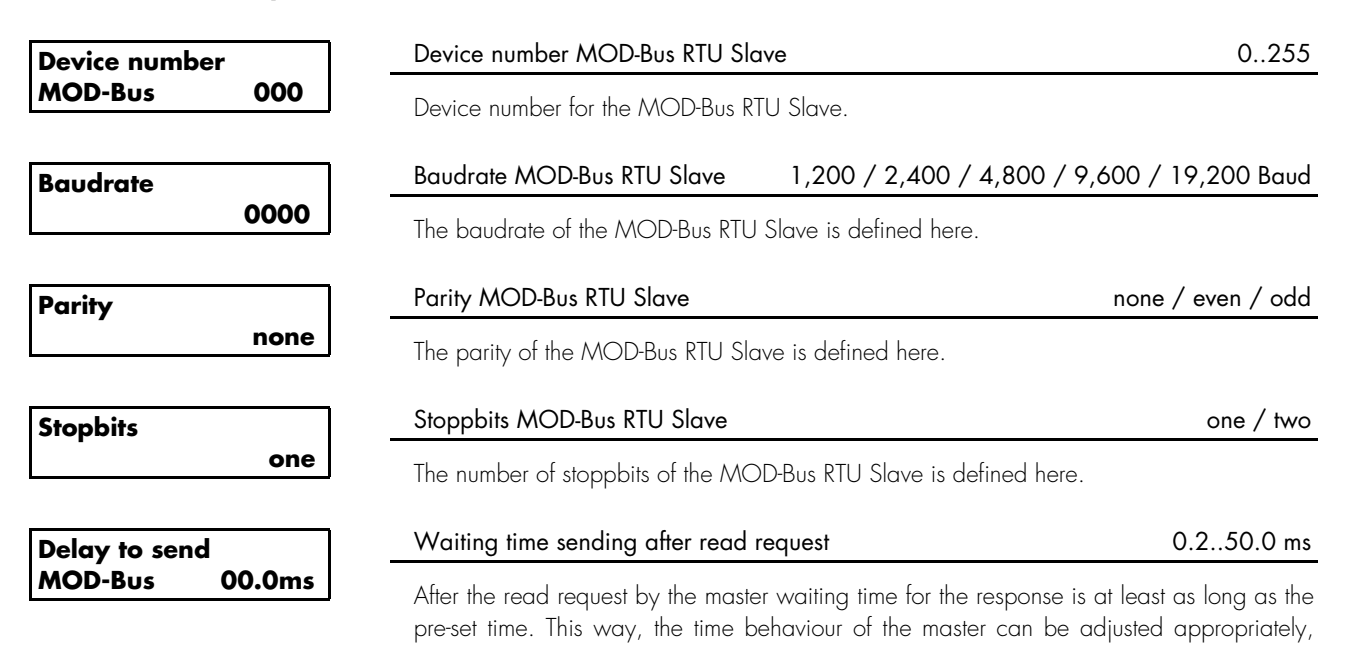

thus ensuring an adequate processing of the response.

# NOTE

Once the code level is set, it will not be changed even after entering the configuration repeatedly. If an incorrect code number has been entered, the code level is set to CSO, thus locking the device for external persons.

If for 2 hours uninterruptedly supply voltage is applied, the device autom. switches to code level 0.

| Define level 1 |      | Code level 1 (client)                                                                                                    | 09999                             |
|----------------|------|----------------------------------------------------------------------------------------------------|-----------------------------------|
| Code           | 0000 | This masks appears only from code level 2. After entering the digits into code level for level 1 (client) is set. After entering the code, the client only rights assigned to him.<br>This code level (CS) is preset to CS1 = 0001                        | this mask, the<br>has the access  |
| Define level 2 |      | Code level 2 (commissioning engineer)                                                                                                    | 09999                             |
| Code           | 0000 | This masks only appears from code level 2. After entering the digits into code level for level 2 (technician) is set. After entering the code, the technic cess rights with which he was assigned.<br>This code level (CS) is preset to <b>CS2 = 0002</b> | this mask, the<br>ian has the ac- |

## Commissioning

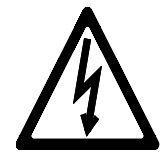

#### DANGER !!!

When commissioning the unit, please observe the five safety rules that apply to the handling of live equipment. Make sure that you know how to provide first aid in current-related accidents and that you know where the first-aid kit and the nearest telephone are. Never touch any live components of the system or on the back of the system:

### DANGER TO LIFE

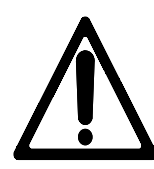

#### WARNING !

The unit may only be commissioned by a qualified technician. Before commissioning the unit, make sure that The EMERGENCY OFF function works properly and does not depend on the unit.

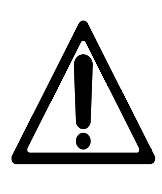

### **ATTENTION !**

- Before commissioning the unit, check that all measuring voltages are correctly connected with respect to the phases. The rotating field must be measured. Any lack or incorrect connection of measuring voltages or other signals may lead to incorrect functions and damage the unit as well as machines and components connected to the unit!
- **Course of action** 2. Following a check whether all measuring voltages have been connected in the correct phase relation, the power supply must be applied.
  - 3. Enter all required parameters using either the push-buttons or the configuration software.

## 6 Appendix

#### 6.1 Measuring system configuration

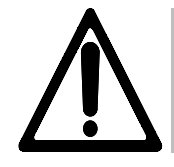

#### ATTENTION !

The grounding of the N-wire of the voltage measurement must not be effected at *MPU1-F*, but must be carried out at a central place (PEN-System).

#### 6.1.1 Configuration 1W

Single-phase system

- Voltage measurement in phase L1 (P =  $U_{L1N} \times I_{L1} \times \cos \phi$ )
  - Current measurement in phase L1
  - Grounding of the transformer terminals pointing into the direction of the outgoing.

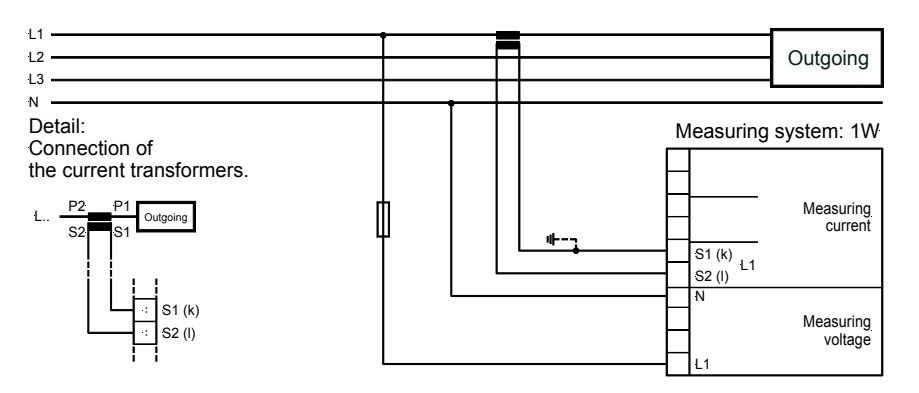

#### a.) Configuration 1W4

Three-phase system

- 4-wire system (P =  $\sqrt{3} \times U_{12} \times I_{11} \times \cos \varphi$ )
- Symmetrical load
- Voltage measurement in phase L1, L2 and L3
- Current measurement in phase L1
- Grounding of the transformer terminals pointing into the direction of the outgoing.

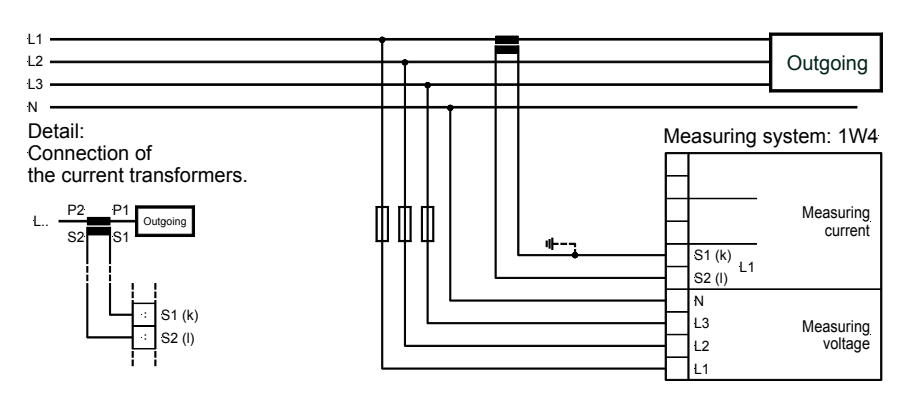

#### 6.1.2 Configuration 1W3

Three-phase system

- 3-wire system Symmetrical load
- Voltage measurement in phase L1, L2 and L3
- Current measurement in phase L1
- Grounding of the transformer terminals into the direction of the outgoing.

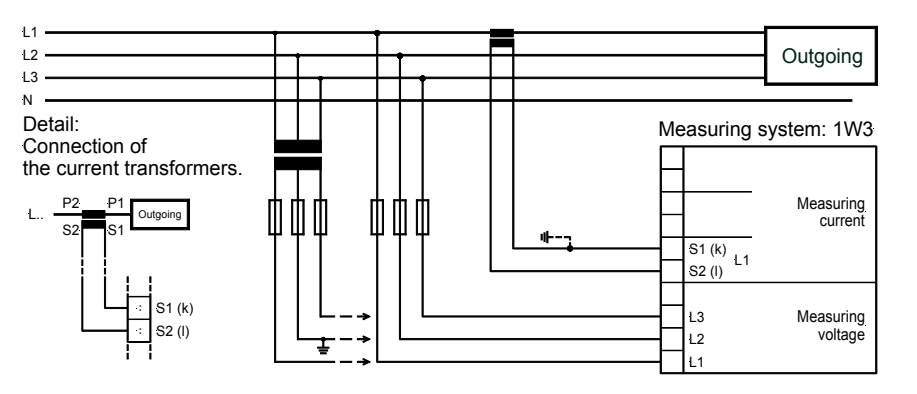

#### 6.1.3 Configuration 2W3

Three-phase system

- 3-wire system
- Asymmetrical load
- Voltage measurement in phase L1, L2 and L3
- Current measurement in phase L1 and L3 (Aron connection)
- Grounding of the neutral point (fan-in of both transducer terminals)

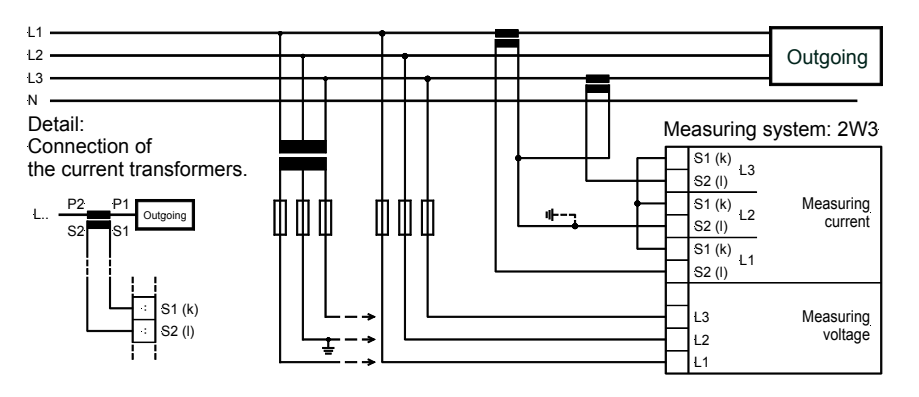

#### 6.1.4 Configuration 2W4

Three-phase system

- 4-wire system
- Asymmetrical load
- Voltage measurement in phase L1, L2 and L3
- Current measurement in phase L1, L2 and L3
- Grounding of the transformer terminals into the direction of the outgoing.

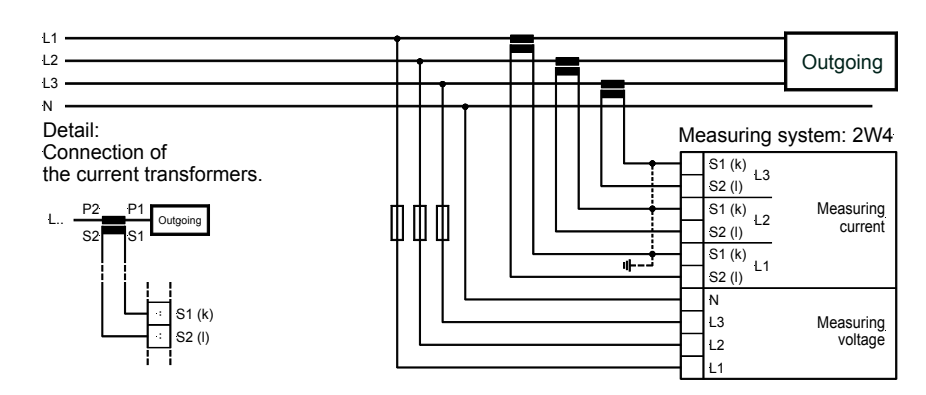

| No.      | CAN bus         | CONTENT                        | Unit (Formula)            | Note                                                                                                    |  |
|----------|-----------------|--------------------------------|---------------------------|----------------------------------------------------------------------------------------------------|--|
| <u> </u> |                 |                                | "                         |                                                                                                    |  |
|          | Mux 0 Word 1    | Kennung                        | "   400"                  | Telegram type                                                                                                    |  |
| 2        | Mux 0 VVord 2   | Gen.voltage L1 L2              |                           |                                                                                                    |  |
| 3        | Aux 1 Word 1    | Gen.voltage L2 L3              |                           | The actual value has to be calculated using the voltage                                                                      |  |
| 5        | Mux 1 Word 2    | Gen voltage L1 N               | (10 JV                    | <ul> <li>exponent UGNEXPO with the value transmitted via the</li> </ul>                                                      |  |
| 6        | Mux 1 Word 3    | Gen voltage 12 N               | (10 <sup>UGNEXPO</sup> )V | — interface.                                                                                                    |  |
| 7        | Mux 2 Word 1    | Gen.voltage 13 N               | (10 <sup>UGNEXPO</sup> )V | -                                                                                                    |  |
| 8        | Mux 2 Word 2    | Gen.frequency                  | ) <sub>Ц-</sub>           |                                                                                                    |  |
|          |                 | L1/L2 ' '                      | 100112                    |                                                                                                    |  |
| 9        | Mux 2 Word 3    | Gen.current L1                 | (10 <sup>ignexpo</sup> )A | The actual value has to be calculated using the current                                                                      |  |
| 10       | Mux 3 Word 1    | Gen.current L2                 | (10 <sup>ignexpo</sup> )A | exponent IGNEXPO with the value transmitted via the                                                                          |  |
| 11       | Mux 3 Word 2    | Gen.current L3                 | (10 <sup>ignexpo</sup> )A | intertace.                                                                                                    |  |
| 12       | Mux 3 Word 3    | Gen. cos <b>φ</b>              | 1                         |                                                                                                    |  |
|          |                 |                                | 100                       | Real value Iransmitted value                                                                                                 |  |
|          |                 |                                |                           | $\cos \varphi = -0.98$ Hex FF9E                                                                                              |  |
|          |                 |                                |                           | $\cos \varphi = -0,99 \text{ k}$ Hex <b>FF9D</b>                                                                             |  |
|          |                 |                                |                           | $\cos \varphi = 1,00$ Hex <b>0064</b>                                                                                        |  |
|          |                 |                                |                           | $\cos \varphi = +0.99 i$ Hex <b>0063</b>                                                                                     |  |
|          |                 |                                |                           | $\cos \varphi = +0,98 i$ Hex <b>0062</b>                                                                                     |  |
|          |                 |                                |                           |                                                                                                    |  |
| 13       | Mux 4 Word 1    | Gen.real power                 | (10 <sup>pgnexpo</sup> )W | The actual value has to be calculated using the power                                                                        |  |
|          |                 |                                |                           | exponent PGNEXPO with the value transmitted via the                                                                          |  |
| 1.4      | AA 4 \A/===  0  | Concertion                     | (1 OPGNEXPO)              | Interface.                                                                                                    |  |
| 14       | /viux 4 vvora 2 | Gen.reactive power             | (TO )var                  | The actual value has to be calculated using the power average the power average the power that the value transmitted via the |  |
|          |                 |                                |                           | interface                                                                                                    |  |
| 15       | Mux 4 Word 3    | Internal                       | Internal                  |                                                                                                    |  |
| 16       | Mux 5 Word 1    | Internal                       | Internal                  | Internal                                                                                                    |  |
| 17       | Mux 5 Word 2    | Exponents                      | ]                         | LowByte: UGNEXPO (voltage)                                                                                                   |  |
|          |                 |                                |                           | HighByte: IGNEXPO (current)                                                                                                  |  |
| 18       | Mux 5 Word 3    | Exponents                      | 1                         | LowByte: PGNEXPO (power)                                                                                                    |  |
| 10       |                 |                                | 01611144                  | HighByte: internal                                                                                                    |  |
| 19       | /Vlux & VVord I | Gen.real energy                | 2 <sup>ro</sup> kVVh      | Positive real energy                                                                                                    |  |
| 20       | Mux 6 Word 2    | Gen real energy                | k\۸/b                     | Positive real energy                                                                                                    |  |
| 20       | 11102 0 11010 2 | LowWord                        | NV VII                    | r osirive real energy                                                                                                    |  |
| 21       | Mux 6 Word 3    | Discrete inputs                |                           | Bit O-3: DI 1 term. 3                                                                                                    |  |
|          |                 |                                |                           | Bit 4-7: DI 2 term. 4 H'O=DI not active                                                                                      |  |
|          |                 |                                |                           | Bit 8-11: DI 3 term. 5 H'F=DI active                                                                                         |  |
| 22       |                 |                                | L.L.                      | Bit 12-15: DI 4 term. 6                                                                                                    |  |
| 22       | Mux / Word 1    | Internal                       | Internal                  |                                                                                                    |  |
| 23<br>27 | Mux 7 Word 2    | Internal                       | Internal                  |                                                                                                    |  |
| 2.5      | Mux 8 Word 1    | Internal                       | Internal                  | PMD (MaximumDemand)                                                                                                    |  |
| 26       | Mux 8 Word 2    | Internal                       | Internal                  |                                                                                                    |  |
| 27       | Mux 8 Word 3    | Internal                       | Internal                  | Internal                                                                                                    |  |
| 28       | Mux 9 Word 1    | Gen.real energy                | 2 <sup>16</sup> kWh       | Negative real energy                                                                                                    |  |
|          |                 | HighWord                       |                           |                                                                                                    |  |
| 29       | Mux 9 Word 2    | Gen.real energy                | kWh                       | Negative real energy                                                                                                    |  |
|          |                 | LowWord                        | 016.1                     |                                                                                                    |  |
| 30       | Mux 9 Word 3    | Gen.reactive energy            | 2 <sup>10</sup> kvarh     | Positive reactive energy (inductive)                                                                                         |  |
| 21       | Mux 10 Mard 1   |                                | luceb                     | Positivo roactivo oporav (industivo)                                                                                         |  |
| 31       | wux IU vvora I  | Gentreactive energy<br>LowWord | KVQIII                    | r osmve reactive energy (inductive)                                                                                          |  |
| 32       | Mux 10 Word 2   | Gen.reactive energy            | 2 <sup>16</sup> kvarh     | Negative reactive energy (capacitive)                                                                                        |  |
|          |                 | HighWord                       |                           |                                                                                                    |  |
| 33       | Mux 10 Word 3   | Gen.reactive energy            | kvarh                     | Negative reactive energy (capacitive)                                                                                        |  |
|          |                 | LowWord                        |                           |                                                                                                    |  |

#### 6.3 Accuracy

| Measuring quantity                                  | Display          | Accuracy' | Range            | Remark                         |
|-----------------------------------------------------|------------------|-----------|------------------|--------------------------------|
| Frequency                                           |                  |           |                  |                                |
| f                                                   | 30.080.0 Hz      | ±0.05 Hz  | 30.080.0 Hz      |                                |
| Voltage                                             |                  |           |                  |                                |
| $U_{L1}, U_{L2}, U_{L3}, U_{L12}, U_{L23}, U_{L31}$ | 0650.00 kV       | 0.5 %     | 0650.00 kV       | Adjustable transducer relation |
| Current                                             |                  |           |                  |                                |
| I <sub>11</sub> , I <sub>12</sub> , I <sub>13</sub> | 09,999 A         | 0.5 %     | 09,999 A         | -                              |
| Max. value $I_{L1}$ , $I_{L2}$ , $I_{L3}$           | 09,999 A         | 0.5 %     | 09,999 A         | Slave pointer                  |
| Real power                                          |                  |           |                  |                                |
| Total real power value                              | -99.99+99.99 MW  | 1 %       | -99.99+99.99 MW  | -                              |
| Re-active power                                     |                  |           |                  |                                |
| Actual value in L1, L2, L3                          | -99.9999.99 Mvar | 1 %       | -99.9999.99 Mvar | -                              |
| Apparent power                                      |                  |           |                  |                                |
| Actual value in L1, L2, L3                          | 0150.00 MVA      | 1 %       | 0150.00 MVA      | -                              |
| Power factor $\cos \varphi$                         |                  |           |                  |                                |
| cos $\phi_{\text{LI}}$                              | i0.011.00c0.01   | 1.5 °     | i0.011.00c0.01   | -                              |
| Miscellaneous                                       |                  |           |                  |                                |
| Active energy                                       | 04,200 GWh       | 2 %       | 04,200 GWh       | Not calibrated                 |
| Active energy (impulse)                             |                  | -         |                  | Impulse output                 |
| Re-active energy                                    | 04,200 Gvarh     | 2 %       | 04,200 Gvarh     | Not calibrated                 |
| Re-active energy (impulse)                          |                  | -         |                  | Impulse output                 |

Reference conditions for the accuracy

<sup>1</sup> The details are valid for the following reference conditions:

- Input voltage = sinusoidal rated voltage
- Input current = sinusoidal rated current
- Frequency = rated frequency  $\pm 2\%$
- Power supply = rated voltage  $\pm 2\%$
- Power factor = 1
- Ambient temperature 23 °C  $\pm$  2 K
- Warming-up period = 20 minutes.

| Measuring values        | - Measuring voltage                               |                                                                                |
|-------------------------|---------------------------------------------------|--------------------------------------------------------------------------------|
|                         | - Measuring currents                              | /1 A or/5 A                                                                    |
|                         | - Measuring frequency                             |                                                                                |
|                         | - Accuracy                                        |                                                                                |
| Environmental variables | - Power supply (U <sub>AUX</sub> )                |                                                                                |
|                         | - Intrinsic consumption                           | max. 10 W                                                                      |
|                         | - Ambient temperature                             |                                                                                |
|                         | - Ambient humidity                                |                                                                                |
| Measuring inputs        | Voltage                                           | resistances 0.1 %                                                              |
|                         | - Continuous input voltage                        |                                                                                |
|                         | - Linear measuring range up to                    | 1.3 × $U_N$                                                                    |
|                         | - Input resistance                                |                                                                                |
|                         | - Maximum power consumption p                     | er path0.15 W                                                                  |
|                         | • Current                                         | metallically separated                                                         |
|                         | - Maximum continuous current                      | $\dots 1.5 \times I_{\rm N}$                                                   |
|                         | - Power consumption                               | < 0.15 VA                                                                      |
|                         | - Rated short time current (1 s)                  | [1/ A] 50.0 × $I_N$ , [/5 A] 10.0 × $I_N$                                      |
| Digital inputs          | - Metallically separated                          |                                                                                |
|                         | - Input range (U <sub>Cont, digital input</sub> ) | nom. 24 $V_{DC}$ (440 $V_{DC}$ )                                               |
|                         | - Input resistance                                | approx. 6.8 k $\Omega$                                                         |
| Analog outputs          | - At rated output                                 | freely scalable,                                                               |
|                         |                                                   | metallically separated, insulation voltage 3,000 $V_{\rm DC}$                  |
|                         | 20/0/420 mA output                                | maximum load 400 $\Omega$                                                      |
| Interface               | - Metallically separated                          | insulation voltage 3,000 $\rm V_{\rm DC}$                                      |
|                         | - Version                                         | variable                                                                       |
| Housing                 | - Туре                                            |                                                                                |
|                         | - Dimensions (W×H×D)                              | $\ldots 144 \times 144 \times 118 \ \text{mm}$                                 |
|                         | - Front cutout (W×H)                              |                                                                                |
|                         | - Connection                                      | $\ldots 1.5 \mbox{ mm}^2 \mbox{ or } 2.5 \mbox{ mm}^2 \mbox{ screw terminals}$ |
|                         |                                                   | depending on the plug connector                                                |
|                         | use 60/75 °C                                      | C copper wire only; use class 1 wire only or equivalent                        |
|                         | - Weight                                          | depending on model, approx. 500 g                                              |
| Protection              | - Disturbance test (CE)                           | tested according to valid EN codes of practice                                 |
|                         | - Degree of protection (for the buil              | Id-in housing)IP 21, front IP 54                                               |
|                         | - Front toil                                      | insulating surface                                                             |

HousingType APRANORM DIN 43 700Dimensions144 × 144 × 118 mmFront cutout138 × 136 mmConnectionscrew terminals depending on plug connector 1.5 mm² or 2.5 mm²Weightdepending on the model, approx. 500 g

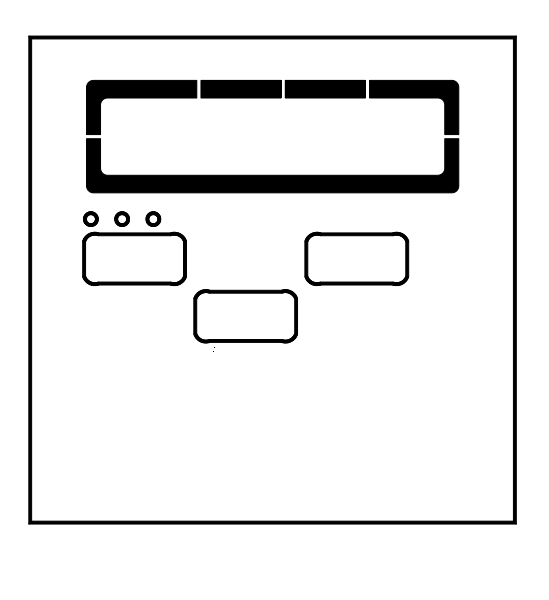

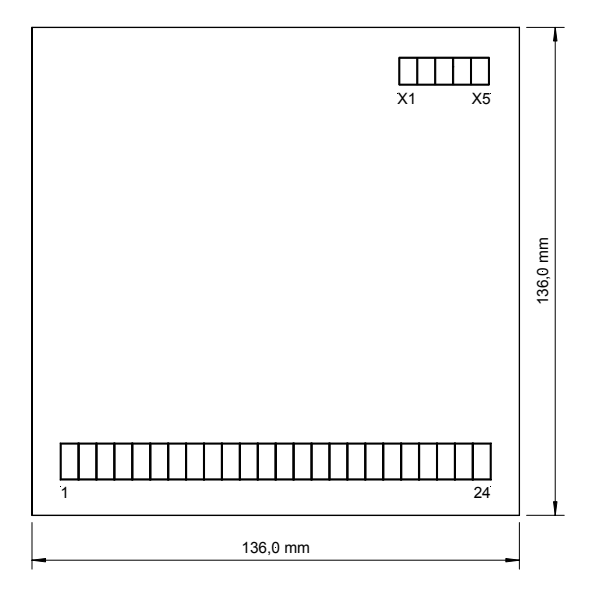

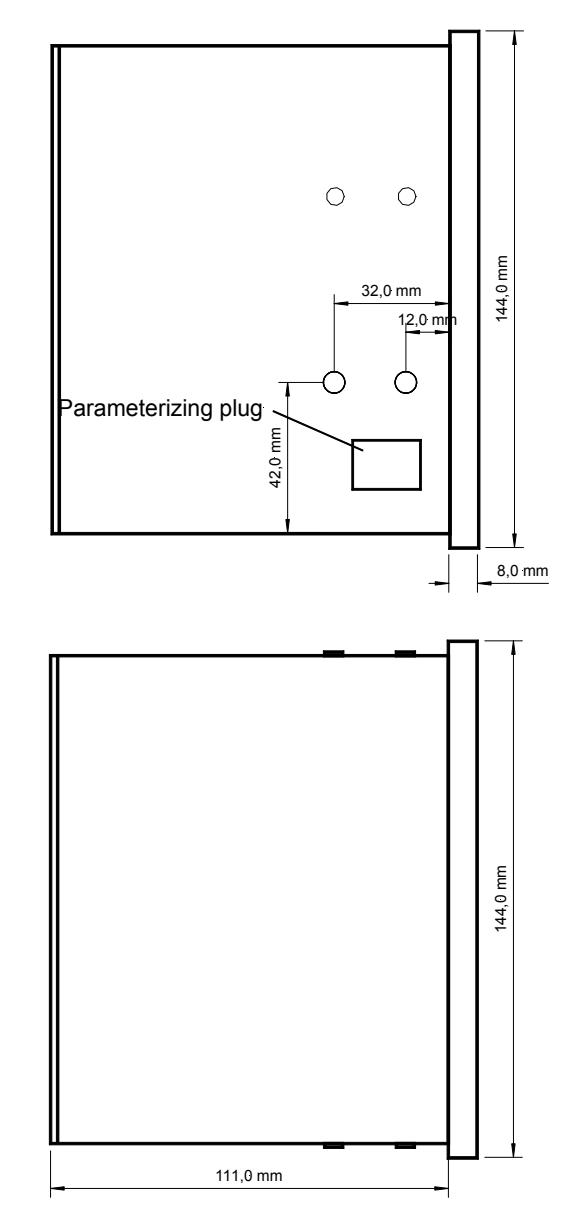

2002-07-03 MPU 1-F Abmessungen Woodward mpu1fseg-2702-ab.skf

## 7 Parameter list MPU1

## MPU1-F – Multiple Measuring Converter

Model

Project

|                              |            |                        |                      |            | e                 |
|------------------------------|------------|------------------------|----------------------|------------|-------------------|
| Parameter<br>Line 1 - Text - | Line 2     | Setting range<br>1/5 A | Standard-<br>setting | Custome    | r's settings      |
| SPRACHE/LANGUAGE             |            | German/English<br>-    | English<br>Vx.xxx    | 🗖 g 🗖 e    | □g □e             |
| Password                     | Protection | ON/OFF                 | ON                   | 🗆 on 🗖 off | 🗆 on 🗖 off        |
| Direct parametr.             |            | yes/no                 | NO                   | DYDN       | DYDN              |
| Basic settings               |            |                        |                      |            |                   |
| Volt. transformer            | secondary  | 50480 V                | 400 V                |            |                   |
| Volt. transformer            | primary    | 0.10650.00 kV          | 0.400 kV             |            |                   |
| Current transf.              |            | 19,999/x A             | 1,000/x A            |            |                   |
| Connection type              |            | 1W/1W4/1W3<br>2W3/2W4  | 2W4                  |            |                   |
| Energy counter               |            |                        |                      |            | -                 |
| Pulse output                 | P.duration | 0.041.00 s             | 0.10 s               |            |                   |
| Pulse output                 |            | +kWh/-kWh              | +kVVh                |            |                   |
| Pulse /kWh                   | Logic      | +kvarn/-kvarn          | Negative             |            |                   |
| Active energy                | Pulse/kWh  | 0.10150.00             | 1.00                 |            |                   |
| Display kWh +-               | on? YY     | Y/N                    | YY                   |            |                   |
| Display kvarh +-             | on? YY     | Y/N                    | YY                   |            |                   |
| RESET kWh/kvarh              |            | ON/OFF                 | ON                   | 🗆 on 🗖 off | 🗆 on 🗖 off        |
| Display 2 kWh +              | on? Y      | Y/N                    | Y                    | DYDN       | $\Box$ Y $\Box$ N |
| Common masks                 |            |                        |                      |            |                   |
| Refresh time                 | Display    | 0.05.0 s               | 0.20 s               |            |                   |
| Measuring filter             | Voltage    | OFF/0.04/0.08/0.16     | 0.08 s               |            |                   |
| Measuring tilter             | Current    | /0.32/0.64/1.28/       | 0.08 s               |            |                   |
| Measuring filter             | Frequency  | 2.65 s                 | 0.08 s               |            |                   |
|                              | riequency  |                        | 0.000                |            |                   |
|                              |            |                        | VEC                  |            |                   |
| Maximum Demand               | P duration | TES/INU                | 15 min               |            |                   |
|                              |            | 1                      | 13 11                |            |                   |
| ANALOG OUTPUT CON            | FIGURATION |                        |                      |            |                   |
| Analog. output               |            | OFF                    | OFF                  |            |                   |
|                              |            | 020 mA<br>1. 20 m∆     |                      | $\Box 020$ | $\Box 020$        |
|                              |            | -20+20 mA              |                      | □ -/+20    | □ -/+20           |
| Analog output                |            | See list               |                      |            |                   |
| Analog output                | 0/4/-20 mA | at the end of          |                      |            |                   |
| Analog output                | 20 mA      | the list of parameters |                      |            |                   |
| INTERFACE CONFIGURA          | TION       |                        |                      |            | 1                 |
| DD Device number             | MOD-Bus    | 0255                   | 0.600 Reveal         |            |                   |
| ·· Baudrate                  |            | / 0 600/10 200         | 9,000 baua           |            |                   |
|                              |            | Baud                   |                      |            |                   |
| Parity                       |            | none/even/odd          | none                 |            |                   |
| Stopbits                     |            | one/two                | one                  |            | ]                 |
| DD Delay to send             | MOD-Bus    | 0.250.0 ms             | 0.2 ms               |            |                   |
| N Device number              | CAN-Bus    | 115                    | ]                    |            |                   |
| Baudrate                     |            | 125/250/500 kBaud      | 125 kBaud            |            |                   |
| I base-IV (send)             |            | 02,013                 | 000                  |            |                   |
| Basic settings               |            |                        |                      | 1          | 1                 |
| Define level 1               | code       | 00009999               | 0001                 |            |                   |
| Define level 2               | code       | 00009999               | 0002                 |            |                   |

#### 7.1 List with the setting ranges for the analog output

| Value                  | Lower and upper setting value |
|------------------------|-------------------------------|
| Vol 1                  | 0650.00 kV                    |
| Vol 2                  | 0650.00 kV                    |
| Vol 3                  | 0650.00 kV                    |
| V N-ph                 | 0650.00 kV                    |
| V N-ph H               | 0650.00 kV                    |
| V N-ph L               | 0650.00 kV                    |
| Vol 1-2                | 0650.00 kV                    |
| Vol 2-3                | 0650.00 kV                    |
| Vol 3-1                | 0650.00 kV                    |
| V ph-ph                | 0650.00 kV                    |
| V ph-ph H              | 0650.00 kV                    |
| V ph-ph L              | 0650.00 kV                    |
| Freq                   | 30.0080.00 Hz                 |
| Cur 1                  | 09.999 A                      |
| Cur 2                  | 09.999 A                      |
| Cur 3                  | 09.999 A                      |
| Cur                    | 09.999 A                      |
| Cur H                  | 09.999 A                      |
| Cur L                  | 09.999 A                      |
| Cur(+/-)1 <sup>1</sup> | -9.999+9.999 A                |
| Cur(+/-)2 <sup>1</sup> | -9.999+9.999 A                |
| Cur(+/-)3 <sup>1</sup> | -9.999+9.999 A                |
| Cur(+/-) <sup>1</sup>  | -9.999+9.999 A                |
| Cur(+/-)H <sup>1</sup> | -9.999+9.999 A                |
| Cur(+/-)L <sup>1</sup> | -9.999+9.999 A                |
| Power                  | -99.99+99.99 MW               |
| Re. Pow.               | -99.99+99.99 Mvar             |
| Ap. Pow.               | 0150.00 MVA                   |
| cosphi                 | i0.011.00c0.01                |

<sup>1</sup>.....The symbol of the current values is defined via the polarity of the active components.

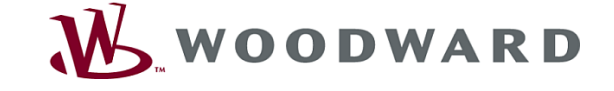

#### Woodward Kempen GmbH

Krefelder Weg 47 · D – 47906 Kempen (Germany) Postfach 10 07 55 (P.O.Box) · D – 47884 Kempen (Germany) Phone: +49 (0) 21 52 145 1

#### Internet

www.woodward.com

#### Sales

Phone: +49 (0) 21 52 145 216 or 342 · Telefax: +49 (0) 21 52 145 354 e-mail: salesEMEA\_PGD@woodward.com

Service Phone: +49 (0) 21 52 145 614 · Telefax: +49 (0) 21 52 145 455 e-mail: SupportEMEA\_PGD@woodward.com